Migration Guide

# Chapter 6 Differences in Use between Calc and Excel

OpenOffice.org

## Copyright

This document is Copyright © 2006 by its contributors as listed in the section titled **Authors**. You can distribute it and/or modify it under the terms of either the GNU General Public License, version 2 or later (http://www.gnu.org/licenses/gpl.html), or the Creative Commons Attribution License, version 2.5 or later (http://creativecommons.org/licenses/by/2.5/).

All trademarks within this guide belong to their legitimate owners.

#### Authors

Richard Detwiler Richard Barnes Lin Hall Peter Kupfer Ian Laurenson Paul Miller Daniel Rentz John Viestenz Jean Hollis Weber Sue Wolff

## Feedback

Maintainer: Richard Detwiler Please direct any comments or suggestions about this document to: authors@user-faq.openoffice.org

### Acknowledgments

Thanks to the OOoAuthors team for proofreading this work, particularly Paul Miller and Jean Hollis Weber.

Thanks to Ian Laurenson for his work as the first maintainer.

### Publication date and software version

Published 7 May 2006. Based on OpenOffice.org 2.0.2.

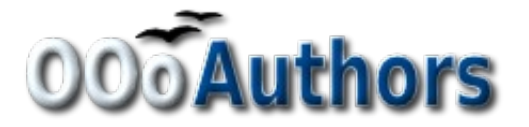

You can download an editable version of this document from http://oooauthors.org/en/authors/userguide2/published/

# Contents

| Copyrighti                                   |
|----------------------------------------------|
| Authorsi                                     |
| Feedbacki                                    |
| Acknowledgmentsi                             |
| Publication date and software versioni       |
| Overview1                                    |
| The Calc interface                           |
| Terminology1                                 |
| User interface                               |
| Drag and drop                                |
| Keyboard shortcuts                           |
| Range lists                                  |
| Deleting cell contents                       |
| Filling down or to the right                 |
| Using the Fill Down (or Fill Right) feature  |
| Using the fill handle4                       |
| Default number format                        |
| Interpreting cell contents                   |
| Limitations                                  |
| Form fields                                  |
| Relative addressing of sheets                |
| Named ranges and "Natural Language" formulas |
| Array formulas                               |
| Functions                                    |
| Optional parameters in functions7            |
| Date values in financial functions           |
| Analysis Addin functions                     |
| Differences in function results              |
| Functions not implemented or imported        |

| DataPilot or Pivot Table                                 | 9  |
|----------------------------------------------------------|----|
| AutoFilter                                               | 9  |
| Inserting notes ("comments" in Excel)                    | 10 |
| Text to columns                                          | 11 |
| Solver                                                   | 11 |
| Charts                                                   | 11 |
| Number formats                                           | 11 |
| Use of Autosum feature                                   | 12 |
| Grid lines and other view settings                       |    |
| Hidden rows                                              |    |
| Navigator                                                |    |
| Styles and Formatting window                             | 13 |
| Conditional formatting and styles                        |    |
| Function list                                            | 14 |
| Error values                                             | 14 |
| Working across spreadsheets, web pages and database data | 14 |
| Working across spreadsheets                              | 14 |
| Links to HTML data or other spreadsheets                 | 16 |
| Links to database data                                   | 16 |
| Printing                                                 | 17 |
| Macros                                                   | 19 |
| Number recognition                                       |    |
| Default cell formats                                     | 19 |
| Input category                                           |    |
| Changing the cell's format based on input                |    |
| Pasting values                                           |    |

## **Overview**

This chapter summarizes the differences in use between OpenOffice.org Calc 2.0 and Microsoft Excel (various versions). The information in this chapter builds upon the information given in Chapter 4, "General Differences in Use between OpenOffice.org and Microsoft Office".

# **The Calc interface**

The main Calc workspace is shown in Figure 1.

| 1 U                              | ntitled2 - OpenOfficers Cal                                            |                                            |         | Manuel      | Dar                        | Stor              | dard                  |            |
|----------------------------------|------------------------------------------------------------------------|--------------------------------------------|---------|-------------|----------------------------|-------------------|-----------------------|------------|
| Eile                             | <u>E</u> dit <u>Y</u> iew <u>I</u> nsert F <u>o</u> rmat <u>T</u> ools | s <u>D</u> ata <u>W</u> indow <u>H</u> elp |         | Ivienu i    | sar                        | Stall             |                       |            |
| . 🛍                              | • 🎉 🖬 🖾 🔡 🔒 🔗                                                          | 6 🔍   🥙 📖 🕺 🛍 🖻                            | ð • 🎸 🛉 | • • • •   @ | 3 2 A                      |                   |                       | 20.        |
|                                  | Arial 💌                                                                | 0 <b>≥ B</b> <i>I</i> <u>U</u> ≡           | · · · · | 1 🖿 🔒 🤊     | 6 \$% 0 <sup>-</sup> , 000 | ∉ ∉               | - <u>A</u> - <u>A</u> | <u>.</u> . |
| A1                               | <u></u> f <sub>∞</sub> Σ =                                             |                                            |         |             |                            |                   |                       |            |
|                                  | A B                                                                    | Ę D                                        | E       | F           | G                          | н                 | I                     | J          |
| 1                                |                                                                        |                                            |         |             |                            | <b>A</b>          |                       |            |
| 3                                |                                                                        |                                            | F       | rmula I     | lar /                      |                   |                       |            |
| 4                                |                                                                        | Formatting                                 | ľ       | n mula i    | Dai                        | Styles and For    | matting               | R          |
| 5                                |                                                                        |                                            | 2       |             |                            |                   | A                     |            |
| 6                                | Active Cell                                                            |                                            |         | aluman I    |                            |                   | 4                     |            |
| 8                                | Indicator 🔶                                                            |                                            | L       | olumn f     | ieaders                    | fault             |                       |            |
| 9                                |                                                                        |                                            |         |             | 2                          | Heading1          |                       |            |
| 10                               | Act                                                                    | tive Cell                                  |         |             |                            | Result<br>Desult2 |                       |            |
| 11                               |                                                                        |                                            |         |             |                            | Resultz           |                       |            |
| 12                               |                                                                        |                                            |         |             | S                          |                   |                       |            |
| 13                               |                                                                        |                                            | 2       |             | 2                          |                   |                       | <u> </u>   |
| 14                               |                                                                        |                                            | 6       |             |                            |                   |                       |            |
| 16                               |                                                                        |                                            |         |             | S                          |                   |                       |            |
| 17                               |                                                                        |                                            |         |             |                            |                   |                       |            |
| 18                               | Row                                                                    |                                            |         |             |                            |                   |                       |            |
| 19                               | Headers                                                                |                                            |         |             |                            |                   |                       |            |
| 20                               | FICUACI 5                                                              |                                            |         |             | <u></u>                    |                   |                       |            |
| 17<br>17<br>18<br>19<br>20<br>21 | Row<br>Headers                                                         |                                            |         |             |                            |                   |                       |            |

Figure 1. Parts of the Calc window

# Terminology

Table 1 summarizes some terminology differences between Calc and Excel.

All of the chapters in this guide and in the Calc Guide use the OOo Calc terminology.

#### Table 1: Excel vs. Calc terms

| Object                                                                            | Excel     | Calc        |
|-----------------------------------------------------------------------------------|-----------|-------------|
| Individual cell (A1)                                                              | Cell      | Cell        |
| Entire file                                                                       | Workbook  | Spreadsheet |
| One tabbed sheet in a workbook (Sheet 1)                                          | Worksheet | Sheet       |
| Callouts in cells which appear when the mouse pointer is positioned over the cell | Comments  | Notes       |

# **User interface**

Calc uses a Single Document Interface (SDI). This means that each document has its own window in which only one document is displayed at a time. Excel uses a Multiple Document Interface (MDI) where all open documents are displayed within one parent window. When you close the parent window, all files are also closed.

Two of Calc's strong points are the accessibility of information about the active document and the ease of navigation of an SDI. Each Calc window provides menus, toolbars and other features that directly relate to the document open in that window.

When more than one OpenOffice.org document is open, you can switch between the active document and other open documents in several ways:

- From the Window menu, select the document you want to become active.
- Use the **Restore Down** button on the Title Bar to minimize the active document and reveal other open documents.
- Select a document from your desktop's Panel or Taskbar to activate it.
- Close the current document to access other open documents.
- Use the *Alt+Tab* shortcut keys to cycle through the open documents.

# **Drag and drop**

Drag and drop works slightly differently in Calc than it does in Excel:

- In Excel, after you select the cell or range to be moved, you need to position the pointer fairly precisely on the border of the cell or range for drag and drop to be available. In Calc, after selecting the cell or range, you can position the pointer anywhere within the range.
- In Calc, to drag and drop a single cell, do this:
  - 1) Select the cell.
  - 2) Drag to select at least one additional cell.

- 3) Drag back so that only the desired cell is selected. Then the cell can be dragged and dropped.
- In Calc, to leave the source cell or range intact while dragging and dropping (in other words, to create a copy of the source cell or range), first drag in the normal way, then just before dropping, press and hold the *Ctrl* key, then release the mouse button.

# **Keyboard shortcuts**

Table 2: Selected Excel and Calc default keyboard shortcuts

| Function                                                                                                    | Excel Shortcut                                         | Calc Shortcut                                         |
|----------------------------------------------------------------------------------------------------|--------------------------------------------------------|-------------------------------------------------------|
| Rearranges the relative or absolute<br>references (for example, A1, \$A\$1,<br>\$A1, A\$1) in the input field | F4                                                     | Shift+F4                                              |
| Edit cell comment (known as "notes" in Calc)                                                                  | Shift+F2                                               | Control+F1                                            |
| Fill right or Fill down                                                                                       | <i>Control</i> + <i>R</i> or <i>Control</i> + <i>D</i> | No equivalent                                         |
| Go to specific cell                                                                                           | F5                                                     | F5 (shows Navigator)                                  |
| Insert Function                                                                                               | No standard equivalent                                 | Control+F2                                            |
| Enter into all currently selected                                                                             | Control+Enter                                          | Alt+Enter                                             |
| cells                                                                                                    |                                                        | <i>Alt+Shift+Enter</i> (also applies the cell format) |
|                                                                                                    |                                                        | In both cases cells must be contiguous.               |

# **Range lists**

Excel allows all parameters to be range lists. Some examples are:

- =SUM(A1,A3) is the sum of two cells (function has 2 parameters).
- =SUM((A1,A3)) is the same, but with one parameter being a range list.

=INDEX((A2:A3,C2:C3),1,1,2)

Calc only allows range lists in the INDEX function. For example:

=INDEX((A2:A3;C2:C3);1;1;2) returns the first cell of the second range in the range list.

# **Deleting cell contents**

In Excel, pressing the *Delete* key instantly deletes the contents of the cell. In Calc, pressing *Delete* calls up a dialog box where you can specify what to delete:

- Strings
- Numbers
- Date & Time
- Formulas
- Notes
- Formats
- Objects

The items checked by default are: Strings; Numbers; Date & Time; Formulas; and Notes. Thus, pressing *Delete* and then *Enter* will delete the items checked by default.

You can bypass the dialog and instantly delete the items checked by default by pressing the *Backspace* key rather than the *Delete* key.

# Filling down or to the right

### Using the Fill Down (or Fill Right) feature

In Excel, it is possible to copy and paste a cell to a range of cells below or to the right of the target cell by selecting a range, with the source cell at the top (when filling down) or at the left (when filling to the right); then use the keyboard shortcut Ctrl+D (to fill down) or Ctrl+R (to fill to the right). There is also a menu path that accomplishes the same task as the keyboard shortcuts.

In Calc, the same features are available, but only through a menu path, not through keyboard shortcuts. Also, in Calc, it is possible to fill up and to the left. The menu path is: Edit > Fill > Down (or Up, Right, or Left).

### Using the fill handle

In both Calc and Excel, the fill handle can be used to copy contents of a cell down or to the right. This feature works somewhat differently between Calc and Excel.

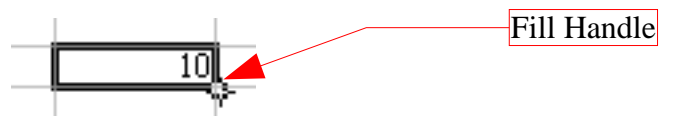

To use the fill handle, select the source cell, position the pointer over the fill handle so it becomes a small plus sign, and then drag either down or to the right.

- In Excel, the above action will copy the contents of the cell.
- In Calc, if the source cell contains only letters, or a string of letters and numbers but not ending in a number (example: A4B), then the source cell will be copied exactly.
- If the cell is numeric, the number will increment by 1 with each additional cell (example: 5, 6, 7, ...; or 1.5, 2.5, 3.5, ...). If the source entry is a string which begins with or ends with a number, the number component of the string will increment by 1 (example: A1, A2, A3, ...).
- In Calc, it is possible to copy the source cell exactly, without incrementing, by holding the *Ctrl* key while clicking the fill handle and dragging.

In either Excel or Calc, if there are two adjacent cells which contain numerical entries, selecting both cells and then using the fill handle to extend the series will result in the same increment between the "filled" cells as was present between the two source cells. For example, if cell A1=1.0 and cell A2=1.1, selecting these cells and using the fill handle will yield: A3=1.2; A4=1.3; etc.

# **Default number format**

Calc and Excel use different default number formats.

- With Excel, the cells are set to the "General" category number format., so if you entered 25.12345 in a cell it would display "25.12345".
- In Calc a default formatted cell is set to the "Number" category in the "General" format. Thus, if 25.12345 is entered, 25.12 will be displayed.

## **Interpreting cell contents**

In Calc if a cell is defined as text, even if the cell contains a number, then that cell is treated as text, which means it has the numeric value zero for formulas.

For example, if cell A1 is formatted as text and contains the character "1", in Excel a formula =A1+1 would return the value 2, but in Calc it would return the value 1.

In *functions*, such an entry will be ignored rather than treated as zero. For example, the function AVERAGE will not treat a text entry as zero, but will ignore it. If cell A1 is a text entry of "1", and cell A2 is a numerical entry of "10", =AVERAGE(A1:A2) would be 10, not 5.

# Limitations

The maximum number of sheets in Calc is 256. In Excel, the number of sheets according to the Microsoft web site is "Limited by available memory (default is 3 sheets)".

# **Form fields**

List boxes in Calc can either have multi-selection or not, whereas Excel has two multi-selection modes: multi and extend. In Excel a multi-selection listbox's link to a cell is ignored. In Calc the link works, but if more than one item is selected the cell's value is set to #N/A.

In Calc each option button has its own link to a cell, setting its value to true or false depending on whether the option is selected. In Excel the cell link returns the number of the selected option button.

# **Relative addressing of sheets**

In Calc it is possible to have relative addressing of sheets. As with column and cell references, the dollar sign is used to signify that the sheet name is absolute.

=\$Sheet2!\$A\$1 always refers to the first cell on sheet 2.

=Sheet2!\$A\$1 when on sheet one and copied to another sheet will refer to the first cell of the next sheet.

This is not possible in Excel.

## Named ranges and "Natural Language" formulas

It is possible, in some versions of Excel, to have the same range name on different sheets. This is not possible in Calc. However, if the duplicated range name in Excel refers to the same cell in each case, then it can be simulated in Calc with a range name without the sheet being specified and thus the range name refers to the specified cell on the current sheet.

Calc does have *Natural Language*. This is where column or row labels are used (without defining them as range names) in a formula. In Excel, to refer to a cell, a space is used between the label names. In Calc an exclamation mark "!" (sometimes called pling) is used.

In Calc the names are enclosed in single quotes (done automatically by Calc if the label starts with a letter and only has alphanumeric characters). To turn this feature on or off use: Tools > Options > Spreadsheet > Calculate > Automatically find column and row labels.

# **Array formulas**

Calc supports array formulas (formulas entered using *Control+Shift+Enter*), but Calc can not have array constants in a formula. The work-around is to have the constant values in cells on a sheet and refer to them.

Some Excel array formulas seem to rely on the way that Excel is calculating a result in a nondocumented way–such a practice is not a good idea even within Excel only, and certainly not a good idea when importing a file containing such a formula into Calc.

**Note** OpenOffice.org help refers to array functions as matrix functions.

# **Functions**

# Caution

An important difference between Excel and Calc regarding functions is that the values supplied to a function (which are called arguments in Excel and parameters in Calc) have different separators. Calc **always** uses **semicolons** to **separate parameters** in a function. Excel uses either commas or semicolons, depending on the system (for example commas on English systems, semicolons on German systems). Calc will generate a "#NAME?" error if you use a comma in place of a semi-colon.

#### **Optional parameters in functions**

Some formulas have more than one optional parameter at the end of the parameter list. In Excel it is possible to leave an optional parameter blank and specify a later parameter, but this is not possible in Calc. When using Calc functions, parameters marked as "optional" can be left out (or left empty) only when no parameter follows.

For example, to calculate an annuity by using the Present value function, PV(Rate; NPER; PMT; FV; Type), without the Future Value variable (FV):

- In Excel the formula =PV(0.05,10,100,,1) returns -\$810.78
- in Calc =PV(0.05;10;100;;1) returns Err:511 (Variable missing).

When you enter the PV function in Calc with the FV variable empty, a message box is displayed offering to change the incorrect input to "=PV(0.05;10;100;1)":

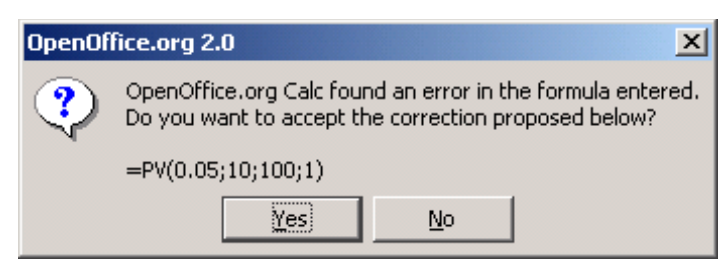

Figure 2: Function error message

This, too, is incorrect as it will produce a value of -772.79.

The work-around is to put values in for the missing parameters. For the above example, putting a zero in for the blank parameter returns the correct result for the annuity, -\$810.78.

#### **Date values in financial functions**

In Excel some of the financial functions accept string parameters for dates; in Calc financial functions require a serial number, although you can simply type in the dates in date format without quotes.

#### **Analysis Addin functions**

Whenever an Excel Analysis ToolPak function has the same name as a Calc function, there is an equivalent in the Calc Analysis AddIn function but with a trailing \_ADD. This ensures compatibility with Excel but without changing the behavior of Calcs built-in functions.

For example, the functions EFFECT and CONVERT provided by the Excel Analysis ToolPak are named EFFECT\_ADD and CONVERT\_ADD in Calc and return the same results.

The functions whose names end with \_ADD return the same results as the corresponding Microsoft Excel functions. Use the functions without \_ADD to get results based on international standards. For example, the WEEKNUM function calculates the week number of a given date based on international standard ISO 6801, while WEEKNUM\_ADD returns the same week number as Microsoft Excel.

#### **Differences in function results**

Calc and Excel handle the missing *Reference* parameter with the Cell function, *CELL(Info\_type; Reference)*, differently. If *Reference* is missing, Calc uses the position of the cell in which this formula is located. Excel uses the reference of the cell in which the cursor is positioned.

#### **Functions not implemented or imported**

Excel functions which are not imported or implemented in Calc include *INFO* and *GETPIVOTDATA*. Excel has no equivalent for Calc's ARABIC function which calculates the value of a Roman number.

There are issues when importing both the Ceiling function, *CEILING (Number; Significance; Mode)*, and the Floor function, *FLOOR(Number; Significance; Mode)*. If both parameters *Number* and *Significance* are negative and the Mode value is equal to zero or is not given, the results in OpenOffice.org and Excel will differ after the import has been completed. If you are exporting a Calc spreadsheet to Excel, use Mode=1 to see the same results in Excel as in Calc.

# **DataPilot or Pivot Table**

DataPilots are Calc's equivalent to Excel's Pivot Tables. However there are a number of limitations. Pivot tables import from Excel into Calc (although the cells do not have the PivotTable shading), but as soon as they are worked on these limitations become apparent.

The limitations are:

- There is no PivotChart facility, but a DataPilot can be used as the data source for a chart.
- The user interface allows a maximum of 8 fields in the data, row or column areas. (An alternative interface which allows more is available from http://homepages.paradise.net.nz/hillview/OOo/ in a document called MyDataPilot.sxc).
- There is some ability to group data (for example, a date field grouping by week or quarter but not by month). The work-around is to create a new column with a formula for calculating the grouping, for example =Month().
- You can not define different formats for different fields.
- Calc can have formulas based on things like "Difference From" or "% of", but can not have its own custom fields (work-around, create new columns to calculate the desired values).
- The Application Program Interface specification is incomplete for writing macros that work with DataPilots—for example; the ability to control, through another program such as OpenOffice.org's own macro language BASIC, whether the tables have grand totals or have access to DataPilot's created from external data.

# **AutoFilter**

There are a number of AutoFilter differences between Excel and Calc:

- There is only one AutoFilter active at a time, for a spreadsheet document, unless using database range names. The rows remain hidden but the drop-downs in the first row disappear on applying AutoFilter elsewhere. To have more than one AutoFilter active at the same time, define a database range name (Data > Define Range) for the data, then it is possible to have more than one AutoFilter active on the one sheet (which Excel can not do.)
- The remaining visible row numbers do not change color to warn you that there is a filter in place.
- Error values do not show as an option in the drop-down lists when cells in the column have errors.
- In the drop-down lists, the equivalent to Excel's "Custom" is called "Standard."
- The top 10 in the drop-down list is literal, but to get the same degree of control you can use Standard and specify "largest", "largest%", "smallest" or "smallest%" in the condition field.
- Use regular expressions to specify criteria to select rows based upon the text in the cells. To do this:

1) Choose "Standard" from the drop-down list.

- 2) Click More so that the rest of the dialog is displayed.
- 3) Check Regular expressions.

Table 3 has some examples to help an Excel user use regular expressions.

 Table 3: Example regular expressions for AutoFilter
 Image: Comparison of Comparison of Compariso

| Excel custom command  | Comparison Field | Equivalent Regular<br>Expression |
|-----------------------|------------------|----------------------------------|
| Begins with x         | =                | ^x.*                             |
| Does not begin with x | $\diamond$       | ^X.*                             |
| Ends with x           | =                | .*x\$                            |
| Does not end with x   | $\diamond$       | .*x\$                            |
| Contains x            | =                | .*x.*                            |
| Does not contain x    | $\diamond$       | .*X.*                            |

You are not limited to these regular expressions. They are included here to show how to achieve the same result for AutoFilter in Calc as can be achieved in Excel.

# Inserting notes ("comments" in Excel)

In Excel, a comment could be added by right-clicking on a cell and selecting **Insert Comment** from the context menu. Also, a comment in Excel can be edited or deleted by right-clicking on the cell.

In Calc, there is no context menu selection for inserting a note. A note is inserted by the menu path **Insert > Note**.

To edit an existing note in Calc, the same menu path is used (**Insert > Note**).

To delete a note in Calc, either:

- Select Insert > Note, then highlight and delete the contents of the note; or
- Press *Delete*; then from the dialog box, uncheck all items except for **Notes**.

# Text to columns

You cannot do this in Calc without external help. See http://ooomacros.org/user.php#104183 for a macro to do this.

# Solver

There is no equivalent in Calc to the Solver add-in for Excel, but a working macro prototype has been developed and is available from http://www.openoffice.org/issues/show\_bug.cgi?id=8808.

Another option is available from http://solver.linuxml.com/index.html.

# Charts

Chart types that Excel provides that Calc does not:

- Bar of pie converts to a 2D columns normal
- Pie of pie converts to a 2D columns normal
- Radar filled converts to line radar
- Radar with markers–converts to 2D–net–normal but counter clockwise rather than Excel's clockwise
- Bubble charts convert to XY charts
- Surface Charts convert to Deep 3D bar charts

Other charting issues include:

- Charts are slower to update in Calc than in Excel.
- There are fewer axis options, such as no option for having an inverted y axis (negative at top towards positive at bottom).
- The data must be contiguous, with the labels in the first row or column.
- To change the range, click on the border of the chart so that it is selected (green selection points) > Right Click > Modify Data Range...

# **Number formats**

There is no "accounting" format (with the currency symbol at the left edge of the cell).

There is no predefined option for bracketing negative numbers. Use a custom format such as "\$#,##0.00\_);[RED](\$#,##0.00)".

# **Use of Autosum feature**

The Autosum feature (invoked by clicking on the upper-case Greek sigma) works slightly differently in one respect in Calc than in Excel.

For either Excel or Calc, you can select an empty cell, generally just below the bottom of a range containing numbers to be summed (or to the right of a range of numbers to be summed). When the Autosum button is clicked, Excel or Calc will propose a range to be summed, which in many cases, is in fact the range the user intended. If this is the correct range, pressing *Enter* will enter the SUM function into the cell. If the proposed range is not what the user intended, the user can highlight the range desired, then press *Enter*. There is no difference between Excel and Calc when using the Autosum as described above.

In Excel, you can also first highlight the range to be summed plus one additional blank cell, then click Autosum. The SUM function will then be entered in the previously blank cell. This use of Autosum is not available in Calc.

# Grid lines and other view settings

In Excel grid lines on the screen are a property of a Worksheet. In Calc it is a document-wide property, set as follows:

Tools > Options > OpenOffice.org Calc > View

# **Hidden rows**

There is no "select only visible rows" command. Selecting a block of cells with hidden rows and deleting will delete the hidden rows as well. Work-around: select each visible row manually before deleting. See IannzGotoSpecial.sxc available from http://homepages.paradise.net.nz/hillview/OOo/ for a macro that can select only the visible cells.

# Navigator

OpenOffice.org's Navigator (Figure 3) provides a hierarchical view of the objects that make up a document. With the Navigator you can view a listing of objects such as sheets, range and database names, linked areas, graphics, OLE objects, notes and drawing objects. While it is a convenient way to browse and select the various objects that make up a document, you can also use it to copy cells or insert links into a spreadsheet from another document, or from a sheet within the same spreadsheet. (See "Working across spreadsheets" on page 14.)

The Navigator copies and inserts links using drag and drop. To use the Navigator to create a link, the data to be linked must be defined as a *named* range within the source document. If there are no named ranges within the source document, the Navigator will not list any linkable items.

The Navigator also displays the objects and can link data from Excel spreadsheets.

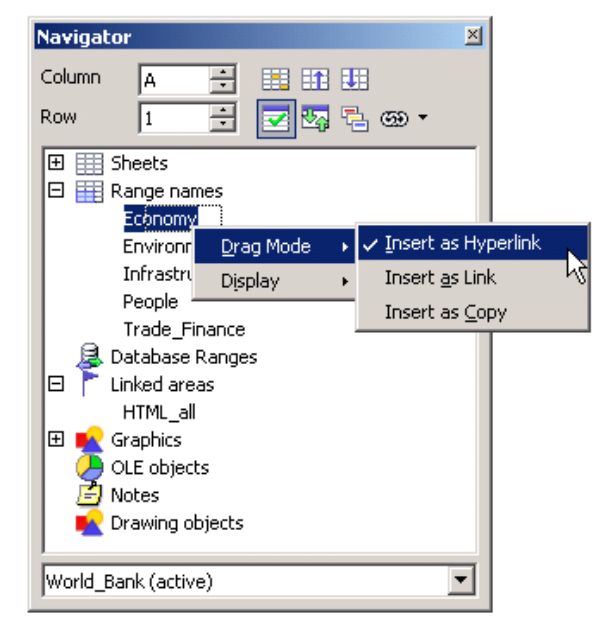

Figure 3: The Navigator

# **Styles and Formatting window**

Calc has two types of styles, cell and page. To display the Styles and Formatting window (13), press *F11* or select **Format > Styles and Formatting**. Right-click in the Styles and Formating window to create, modify, or delete styles.

| Styles and Fo                                       | ormatting 🛛 |  |
|-----------------------------------------------------|-------------|--|
| I D                                                 | (2) 10 (2)  |  |
| Default<br>Heading<br>Heading1<br>Result<br>Result2 | -           |  |
| All Styles                                          | <b>~</b>    |  |

Figure 4: Styles and Formatting window, showing built-in cell styles

# **Conditional formatting and styles**

Conditional formating requires styles to be defined before selecting **Format > Conditional formatting.** 

# **Function list**

The *Function list* is a floating or dockable window that provides information about the available functions. It is an alternative to Functions Wizard. To view it: **Insert > Function List**.

## **Error values**

Some functions in Calc return cryptic error messages like Err:503. To get a message that is more meaningful you can select the cell with the error message then look at the right end of the *status bar*. In this case it will show "Error: Invalid floating point operation" (for example, division by zero).

A full description for each error message is given in the **OpenOffice.org Help**.

# Working across spreadsheets, web pages and database data

#### Working across spreadsheets

Calc's Navigator can be used to copy or link to data from another spreadsheet (source).

To insert a link (or reference) to or copy a cell or range of cells with the Navigator:

- 1) Open the source and the target documents.
- 2) Open the Navigator from the target document. Use the *Edit* > *Navigator* command or the *F5* shortcut. Select the *Drag mode* you want to use (see ).
  - Insert as Hyperlink creates a hyperlink back to the source file.
  - Insert as Link insert a linked copy of the data in the target document.
  - **Insert as Copy** copies the range to the target document, but does not link it to the source range.
- 3) Select the source document from the box at the bottom of the dialog.
- 4) Browse to the *Range names* category and open it by clicking on the plus (+) sign. If there are no named ranges in the source document there will be no ranges available for insertion.
- 5) Select and drag the range you want to link to the target sheet.
- **Note** If the cell range in the source spreadsheet you want to insert in has not been defined as a named range, define it by using the *Define Names* dialog accessible from the *Insert > Names > Define* menu item, or use the *Ctrl-F3* shortcut. Only named ranges will appear in the Navigator.

| Navigator             |                                  |       |    |   |               |                    | ×       |  |
|-----------------------|----------------------------------|-------|----|---|---------------|--------------------|---------|--|
| Column                | A                                | -     |    | 1 |               |                    |         |  |
| Row                   | 1                                | -     | 27 | 4 | ⊛ •           |                    |         |  |
| 🗄 🔠 She               | ets                              |       |    |   | 🗸 <u>I</u> ns | ert as Hy          | perlink |  |
| 🔠 Ran                 | ge nam                           | es    |    |   | Ins           | ert <u>a</u> s Lin | ık      |  |
| 🛛 🖉 Data              | ibase R                          | anges |    |   | Ins           | ert as <u>C</u> o  | ру      |  |
| Crat<br>OLE<br>I Note | vhics<br>objects<br>s<br>wing ob | jects |    |   |               |                    |         |  |
| Untitled2 (a          | active)                          |       |    |   |               |                    | ~       |  |

Figure 5: Linking between spreadsheets

To refer to the contents of cells in another spreadsheet document, or workbook, the syntax is '*url of other workbook*'#\$*sheetname.cellrange*. For example, on a Linux system:

'file:///home/hillview/Documents/Tests/Address.xls'#\$Sheet1.A1

or, on a Windows system:

'file:///C:/Documents/Tests/Address.xls'#\$Sheet1.A1

To input these links, you can:

- 1) Type in the formula up to the point where the link is required.
- 2) Select **Window** > [to select the desired document].
- 3) It is not obvious that this is working, but it is. Select the desired cell or range of cells.
- 4) Select **Window** > [select the original document].
- 5) Finish entering the formula.

What is disconcerting is that the value displayed is based on the value of the cell (or range of cells) when the linked document was last saved.

So, to check it, save the linked document and update the link in the document (Edit > Links) that contains the link.

| Note | Links created using the prevous examples, including the Navigator's drrg and drop method, do not update automatically.                                                                                                    |
|------|----------------------------------------------------------------------------------------------------|
|      | To update them, use <b>Edit &gt; Links &gt;</b> [select the desired link] <b>&gt; Update</b> . The update works from the saved file – so if both files are open and the file that the link is based on is updated, that file must be saved before updating the link. |

To have persistent updating of data between two spreadsheets, insert **Dynamic Data Exchange** (DDE) links:

- 1) Select and copy the range of cells to be linked to.
- 2) Change to the spreadsheet that requires the link and select the
- Open the *Paste Special* dialog, Edit > Paste Special and check the *Link* option (the checkbox at the bottom left of the dialog).
- 4) Click **OK** to insert the DDE link.

These cells will have a persistent link to the contents of the other sheet and the values returned can then be used in other formulas.

#### Links to HTML data or other spreadsheets

To link to data on the Internet:

- 1) In a browser navigate to the desired page.
- 2) Copy the URL.
- 3) In Calc, Insert > Link to External Data.
- 4) Paste in the URL.
- 5) This step is not obvious: press *Enter*, wait a moment and the bottom list box (called Available tables/ranges) will show:
  - HTML\_all (the entire page)
  - HTML\_tables (all the tables on the page)
  - HTML\_1 (each table consecutively numbered on the page)
- 6) Select the desired option from the list box.
- 7) Optionally check the Update every checkbox and specify how often to update.

The same process can be used for linking to data in spreadsheets.

**Note** The source file must be saved before the update can take place. (In OOo, AutoSaves overwrite the original file, so with AutoSaves turned on, this feature could be more useful than it first appears.)

#### Links to database data

- 1) Display the Data source viewer (F4).
- 2) In the *Data Explorer* window, navigate to the desired table or query (if it is not visible click **Explorer on or off**-left button in the *Data source toolbar*).

3) Drag the table or query onto the sheet. (See Chapter 11, "Getting Started with Base" in the *Getting Started* guide for information about working with data sources, such as registering the data source.)

# Printing

Calc and Excel have similar printing functionality, but there are some important differences.

By default, Excel only prints the active sheet. By contrast, Calc will print all of the sheets in the spreadsheet by default. To direct Calc to only print the active sheets, go to **Tools** > **Options** > **OpenOffice.org Calc** > **Print** (see Figure 6). Check the box **Print only selected sheets**. You can also check the box **Suppress output of empty pages**.

**Note** We recommend selecting both boxes, to print only selected sheets and to suppress output of empty pages.

| Options - OpenOffice.org                                                                                                    | Calc - Print                                                                                     | X |
|----------------------------------------------------------------------------------------------------|--------------------------------------------------------------------------------------------------|---|
| <ul> <li>□ OpenOffice.org</li> <li>□ Load/Save</li> <li>□ Language Settings</li> <li>□ OpenOffice.org Calc</li> <li>□ General</li> <li>∪ View</li> <li>□ Calculate</li> <li>□ Sort Lists</li> <li>□ Changes</li> <li>□ Grid</li> <li>□ Print</li> <li>□ OpenOffice.org Base</li> <li>□ Charts</li> <li>□ Internet</li> </ul> | Pages         Suppress output of empty pages         Sheets         ✓ Print only selected sheets |   |

Figure 6: Selecting print options

By default, if no print ranges have been specified anywhere within the spreadsheet, the print range within a sheet will be chosen as a rectangular area from cell A1, to the lowest right cell that has content.

If a print range has been specified within the spreadsheet, *even on a different sheet*, there is no longer a default print range on any of the sheets. If no print range is established for a particular sheet, nothing from that sheet will be printed.

If you only want a portion of the spreadsheet to print, you must first specify a print range.

To define the print range (this is the equivalent of **File > Page Setup > Sheet** in Excel, first three fields):

- 1) Format > Print Ranges > Edit.
- 2) In the Edit Print Ranges dialog (Figure 7), select the desired range for each of the fields.
- 3) You can select noncontiguous areas for the print area, with each area being on a separate page. Each area is separated by a semicolon.

| Edit Print Ranges | ×            |
|-------------------|--------------|
| Print range       | ОК           |
| - none -          | Cancel       |
| Rows to repeat    | Cuncer       |
| - none -          | <u>H</u> elp |
| Columns to repeat |              |
| - none - 🔹        |              |

Figure 7: Edit Print Ranges dialog

Calc provides a page-break view.

#### • View > Page break preview

Other settings, such as whether to have grid-lines, are done through the page style:

#### Format > Page > Sheet

Print preview:

With Excel, a print preview will show what will actually be printed when finally sent to the printer with the present settings in place. With Calc, the print preview will show the print ranges from all of the sheets in the spreadsheet, even if it has been specified to only print active pages.

To print:

#### 1) File > Print.

- 2) Click **Options** to change the settings for suppressing blank pages or only the selected sheets.
- 3) Other settings are the same as in Excel.

## Macros

Macros written in VBA for Excel do not work in Calc and macros written in StarBasic for Calc do not run on Excel. Re-writing of macros is required when moving spreadsheets between either application.

Some additional resources for writing Basic macros include:

"Porting Excel/VBA to Calc/StarBasic" http://documentation.openoffice.org/HOW\_TO/various\_topics/VbaStarBasicXref.pdf

*StarOffice 8 Programming Guide for BASIC*, http://docs.sun.com/app/docs/doc/819-0439

"Useful Macro Information for OpenOffice", by Andrew Pitonyak, http://pitonyak.org/AndrewMacro.odt

*OpenOffice.org Macros* Explained, by Andrew Pitonyak, available from the publisher: http://www.hentzenwerke.com/catalog/oome.htm or from various online booksellers.

Andrew Pitonyak's web site for OOo macros: http://pitonyak.org/oo.php

# **Number recognition**

Number recognition is where the user types in a "number" and the format of the cell changes accordingly. The same thing applies to text copied from outside Calc and pasted into a spreadsheet.

Rather than compare and contrast Excel with Calc, this section outlines how number recognition works in Calc (which is slightly different from Excel).

Number recognition is dependent on locale. To set the default locale for OOo, use **Tools** > **Options** > **Language Settings** > **Languages**.

To set the locale for particular cells, select the cells, right-click, and select **Format > Cells > Numbers** tab **> Language**.

### **Default cell formats**

The default cell formats are given in Table 4. To determine the default for a locale:

- 1) Select a cell that has not been formatted.
- 2) Select Format > Cells > Numbers tab (see Figure 8).
- 3) Click on the desired category.
- 4) Look for the default named in the *Format* and *Format codes* portion of the dialog.

| Numbers                                                | Font           | Font Effects | Alignment                                                        | Borders | Background           | Cell Protection  |   |
|--------------------------------------------------------|----------------|--------------|------------------------------------------------------------------|---------|----------------------|------------------|---|
| <u>C</u> ategory                                       | ,              |              | F <u>o</u> rmat                                                  |         |                      | <u>L</u> anguage |   |
| All<br>User-de<br>Number<br>Percent<br>Currenc<br>Date | fined<br>y     |              | General<br>-1234<br>-1234.12<br>-1,234<br>-1,234.12<br>-1,234.12 |         |                      | Default          | * |
| Scientifi                                              | с              | ~            |                                                                  |         |                      | 1234.57          |   |
| <u>D</u> ecim                                          | al plac        | es           | 0                                                                |         | Negative num         | bers red         |   |
| Leadin                                                 | g <u>z</u> ero | es           | 1                                                                |         | <u>T</u> housands se | parator          |   |
| <u>F</u> ormat o                                       | ode            |              |                                                                  |         |                      |                  |   |
| General                                                |                |              |                                                                  |         |                      |                  | κ |

Figure 8: Formatting cells

| Table 4. Def | fault cell formats | for a | lifferent | categories | of cell | formats. |
|--------------|--------------------|-------|-----------|------------|---------|----------|
|              |                    | •/    |           | 0          |         |          |

| Category   | Default format                                                                 | Format changed when<br>input is different<br>category? |
|------------|--------------------------------------------------------------------------------|--------------------------------------------------------|
| Number     | General                                                                        | Yes                                                    |
| Date       | Two defaults based on locale, one for date only and another for date and time. | Yes                                                    |
| Time       | Default for the locale                                                         | Yes                                                    |
| Boolean    | TRUE or FALSE                                                                  | Yes                                                    |
| Percentage | 0.00%                                                                          | No                                                     |
| Currency   | Default for the locale                                                         | No                                                     |
| Scientific | 0.00E+000                                                                      | No                                                     |
| Fraction   | # ?/?                                                                          | No                                                     |

## Input category

The input category is determined as shown in the following table.

#### Table 5: Input categories

| Category      | Nature of input                                                                                                    | Examples<br>(based on<br>USA locale)                             |
|---------------|----------------------------------------------------------------------------------------------------|------------------------------------------------------------------|
| Function or   | Starts with an equals sign.                                                                                                    | =A1+A2 or                                                        |
| formula       |                                                                                                    | =SUM(A2:A10)                                                     |
| Boolean       | True or false (case does not matter)                                                                                                    | True or<br>FALSE                                                 |
| Number        | Digits only with optional decimal separator, optional<br>thousands separator, negative numbers expressed with<br>either a negative sign at either end or enclosed by<br>brackets.                                                                                                    | 1, 1.1, -1, (1)<br>1,123, -123.1                                 |
| Percentage    | Same as for number but has a % at right end.                                                                                                    | 1%, -1%, (1)%<br>1.1% , 0.1%                                     |
| Currency      | Same as for Number but with the locale's currency symbol at either end.                                                                                                    | \$1, 1\$, \$(1),<br>(1)\$, \$1.1                                 |
| Scientific    | Same as for Number but can have E (case does not matter) and then a power of ten.                                                                                                    | 1e1, 1E1, -1e1,<br>(1e1), (1e-1),<br>(1.2e1)                     |
| Fraction      | Optional negative sign, some digits, a space, some digits, a slash, some digits.                                                                                                    | 1 1/2, -1 2/3                                                    |
| Time          | One or two digits, time separator for locale, one or two digits, optional time separator for locale, optional decimal separator for locale, more digits.                                                                                                    | 10:40, 1:30                                                      |
| Date          | Most representations of dates. If the year is not given,<br>it is interpreted as being the current year, if the digits<br>for century are not given, it is determined by the<br>settings in <b>Tools &gt; Options &gt; OpenOffice.org &gt;</b><br><b>General</b> . If the numbers given are not valid for the<br>locale, then input is interpreted as text. Examples<br>include: one or two digits, date separator for locale,<br>one or two digits (1/1); three sets of digits separated by<br>decimal separator (1.1.1); textual representations (1<br>Feb). | 1/1, 1/1/5, 1.1.5,<br>1 Feb, 1 Jan,<br>1 January<br>1 January 05 |
| Date and time | Input is in the form of (date) digits, date separator for locale, a space, digits with time separator for locale. As for dates, the numbers must be valid for the locale.                                                                                                    | 1/1/5 10:30                                                      |
| Text          | Anything that does not meet the above criteria.                                                                                                    | 28/28                                                            |

## Changing the cell's format based on input

Calc works as follows:

- 1) First a category is worked out for the input.
- 2) If the input is a function and the current cell's format is a default, that is, not explicitly defined, then the cell's format is determined by the hierarchy of the inputs to the function. The order is dates, time, currency, percentage, scientific, fractions, and numbers unless an input to a function is returning a value of a different type. Some examples of this last exception:
  - A date plus a number returns a date, because date supersedes number in the hierarchy.
  - A function like =Month() returns a number even though a date is used as the input.

else:

3) If the input category is boolean, then the cell's format is changed to boolean. If the input category is text, then the cell's format does not change.

else:

4) If the cell format is Number–general, Date–default, Time–default, or boolean, and the category of input belongs to a different category, then the cell's format is changed to the default for the input category.

#### **Pasting values**

A consequence is that, when copying text that contains dates and pasting into a Calc spreadsheet, you can determine what the result is going to be. Suppose your default locale is USA where the default date format is MM/DD/YY and the data that you are copying is in the format DD/MM/YY (the European default). If you set the format of the cells that you are going to paste the data into to date format DD/MM/YY, the dates will be correctly interpreted; if you do not, it will not. You can then change the format of the cells to MM/DD/YY to display the dates in USA format.